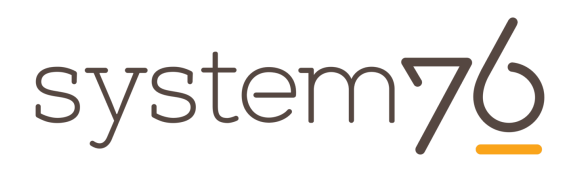

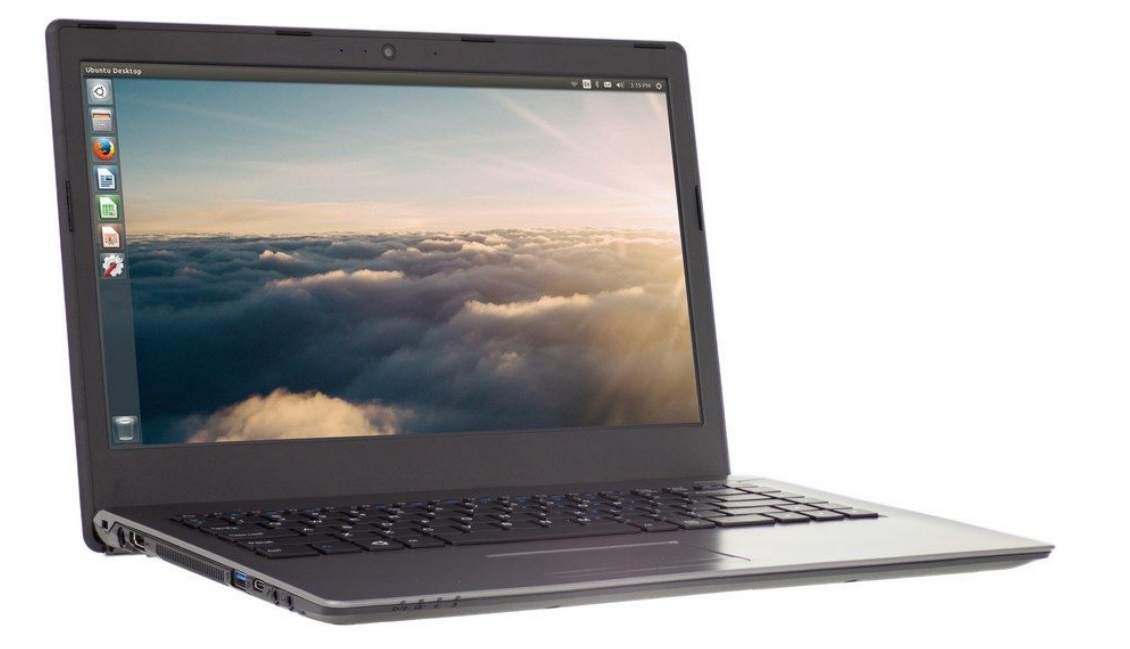

# System76 Lemur (lemu7) Service manual

# **Revision history**

| Author      | Date       | Version | Remarks |
|-------------|------------|---------|---------|
| April Jones | 2017-02-21 | Initial |         |
|             |            |         |         |
|             |            |         |         |

# Contents

#### **Revision history**

Hardware overview External overview Ports overview Front LED overview Hardware keyboard shortcuts Internal component overview User-serviceable parts and repairs Replacing the keyboard Steps to replace the keyboard Photo guide for keyboard repair Removing the cover Steps to remove the cover Steps to replace the cover **Replacing the RAM** Steps to replace the RAM Photo guide for replacing the RAM Replacing an M.2/NVMe SSD Steps to replace the M.2 drive Replacing a 2.5" SSD/HDD Steps to replace the M.2 drive Replacing the CPU fan Steps to replace the CPU fan Replacing the CPU heatsink/thermal paste Steps to replace the CPU heatsink/thermal paste Replacing the CMOS battery Steps to replace the CMOS battery Replacing the WiFi/Bluetooth module Steps to replace the WiFi/Bluetooth module **BIOS utilities** 

> BIOS overview Main menu

Advanced Security Updating the BIOS

Specifications

## Hardware overview

## External overview

Ports overview

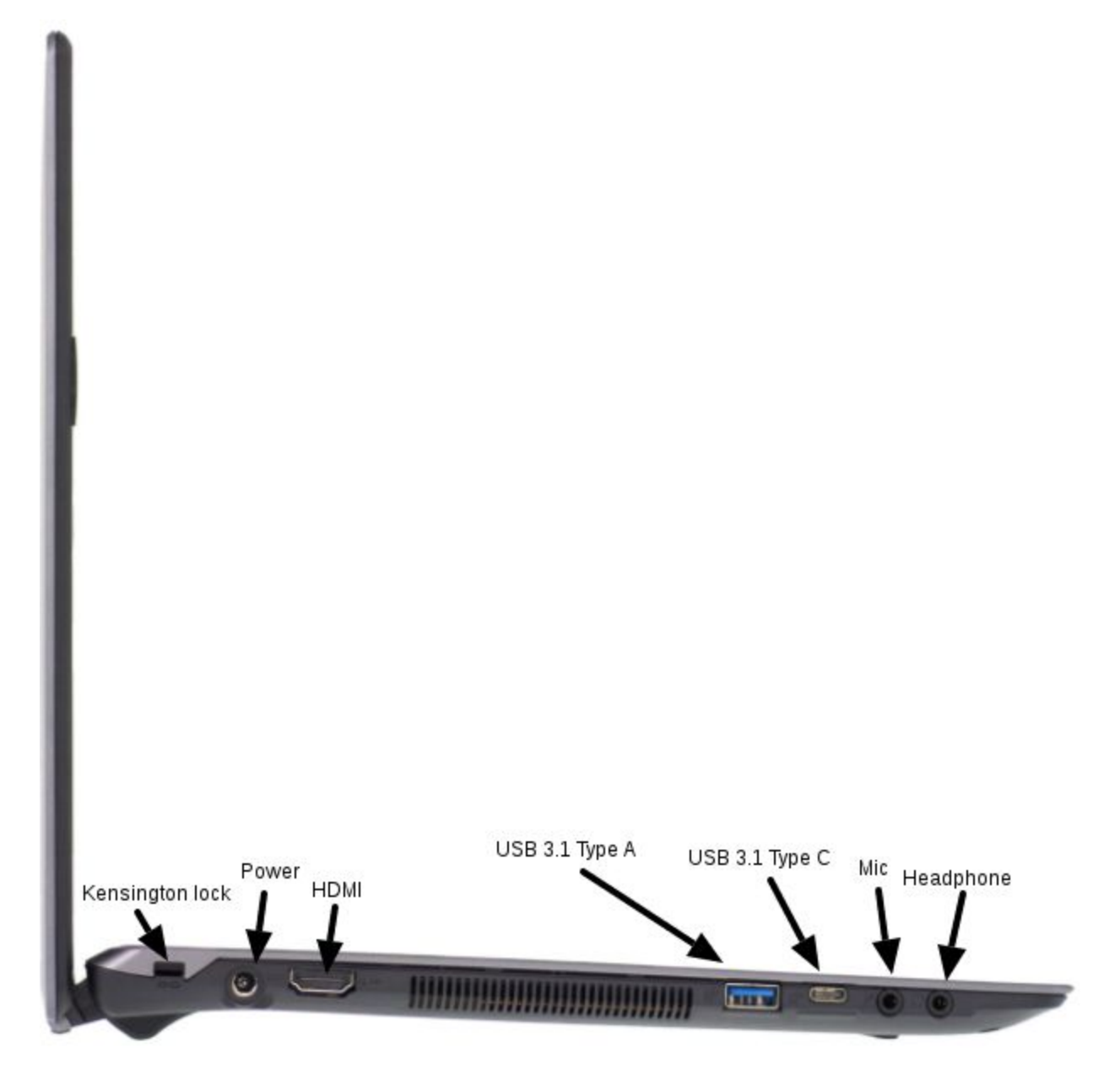

System76 Lemur Service Manual

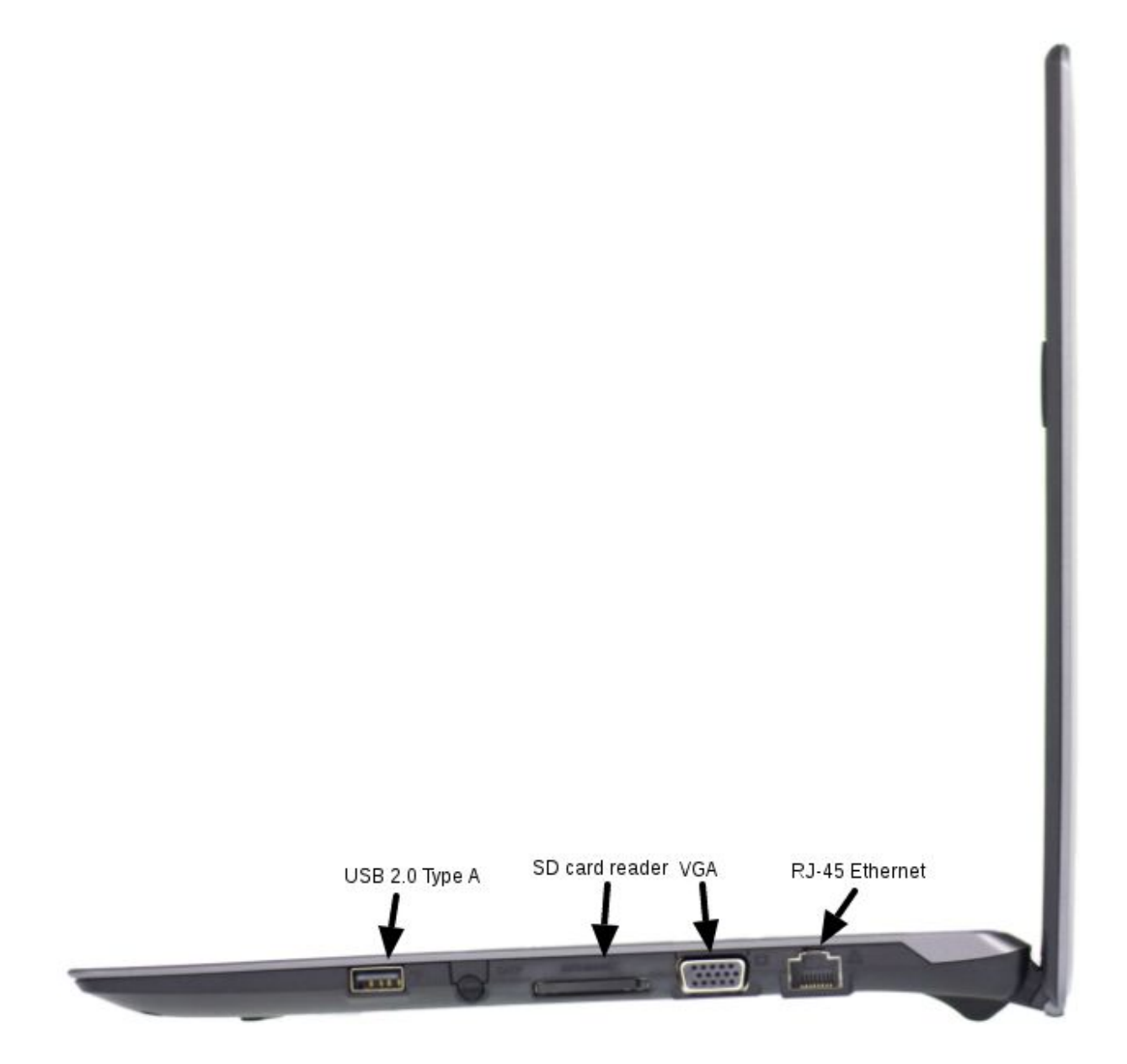

#### Front LED overview

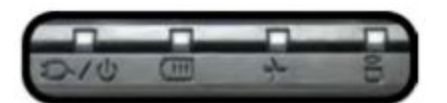

| lcon    | Color           | Description                                      |
|---------|-----------------|--------------------------------------------------|
| ₽/U     | Orange          | DC power plugged in                              |
|         | Green           | Computer is on                                   |
|         | Blinking green  | Computer is sleeping                             |
| <u></u> | Orange          | Battery charging                                 |
|         | Green           | Battery fully charged                            |
|         | Blinking orange | Battery critically low                           |
| +       | Green           | Airplane mode is ON<br>(WiFi/Bluetooth disabled) |
| 8       | Green           | Hard disk activity                               |

#### Hardware keyboard shortcuts

Your Lemur has several actions available using the Fn and Function keys.

| Key           | Shortcut | Action                        |
|---------------|----------|-------------------------------|
|               | Fn+F1    | Toggle trackpad               |
| <u></u>       | Fn+F2    | Toggle built-in LCD           |
| 8             | Fn+F3    | Mute                          |
| <b>山</b> )))) | Fn+F5    | Volume down                   |
| <b>占</b> 》    | Fn+F6    | Volume up                     |
|               | Fn+F7    | Toggle displays               |
| ÷⇔            | Fn+F8    | Brightness down               |
| ☆▲            | Fn+F9    | Brightness up                 |
| 0             | Fn+F10   | Toggle webcam                 |
| +             | Fn+F11   | Toggle airplane mode          |
| బే            | Fn+F12   | Suspend                       |
| ►/Ⅲ           | Fn+`     | Play/Pause                    |
|               | Fn+1     | Toggle fan between max/normal |
|               | Fn+Ins   | Num Lock                      |
|               | Fn+Del   | Scroll Lock                   |

#### Internal component overview

Below is a color-coded diagram of the Lemur's internal components.

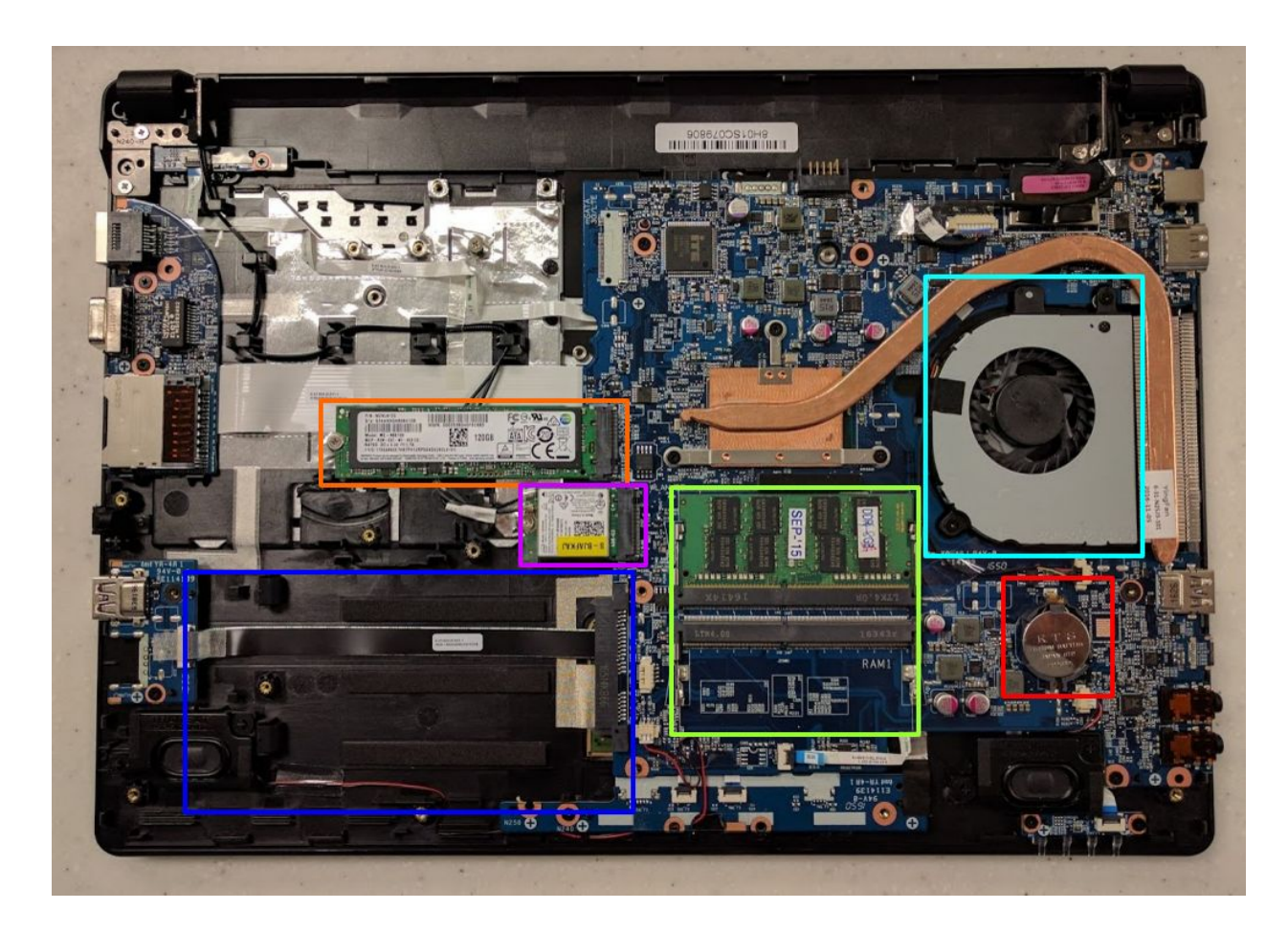

CPU fan is highlighted in cyan CMOS battery is highlighted in red RAM is highlighted in green M.2 SSD is highlighted in orange Wireless/Bluetooth module is highlighted in purple 2.5" SSD (not present) is highlighted in blue

System76 Lemur Service Manual

## User-serviceable parts and repairs

Many components on your Lemur can be upgraded or replaced as necessary. Follow these step-by-step guides for instructions.

#### Replacing the keyboard

Keyboard replacement is simple and requires only a cross-head screwdriver.

Tools required: Cross-head (Phillips) screwdriver Time estimate: 10 minutes Difficulty: Moderate

#### Steps to replace the keyboard

#### Photos are provided in order below these steps.

- 1. Find a surface suitable for replacing the keyboard. A desk or large table work well.
- 2. Place something soft on the table, like a towel or static-free blanket.
- 3. Place the Lemur lid-side-down.
- 4. Remove the battery.
- 5. Remove the 3 keyboard screws, indicated by the small keyboard icon.
- 6. Open the Lemur and place it on its side.
- 7. Push the screwdriver (or another long, thin object) through the hole marked with an arrow. Apply pressure until the keyboard pops out.
- 8. Set the Lemur down.
- 9. Pull the keyboard loose.
- 10. Flip the keyboard over onto the trackpad.
- 11. Loosen both sides of the keyboard ribbon connector.
- 12. Remove the ribbon connector.
- 13. Remove the keyboard and replace it with the new one.
- 14. Insert the ribbon cable into the connector.
- 15. Apply pressure equally to both sides of the connector to secure the ribbon cable.
- 16. Flip the keyboard over.
- 17. Secure the keyboard by pressing down on the edges of the keyboard.
- 18. Flip the Lemur over.
- 19. Replace the 3 screws holding the keyboard in place.
- 20. Replace the battery, boot your Lemur, and confirm the keyboard is operational.

Photo guide for keyboard repair

1. Lemur lid-side-down and battery removed. Keyboard screws are highlighted, with the blue (center) highlight indicating the keyboard removal hole.

| F |   |   |
|---|---|---|
|   |   |   |
|   | • | • |

2. Lemur on its side

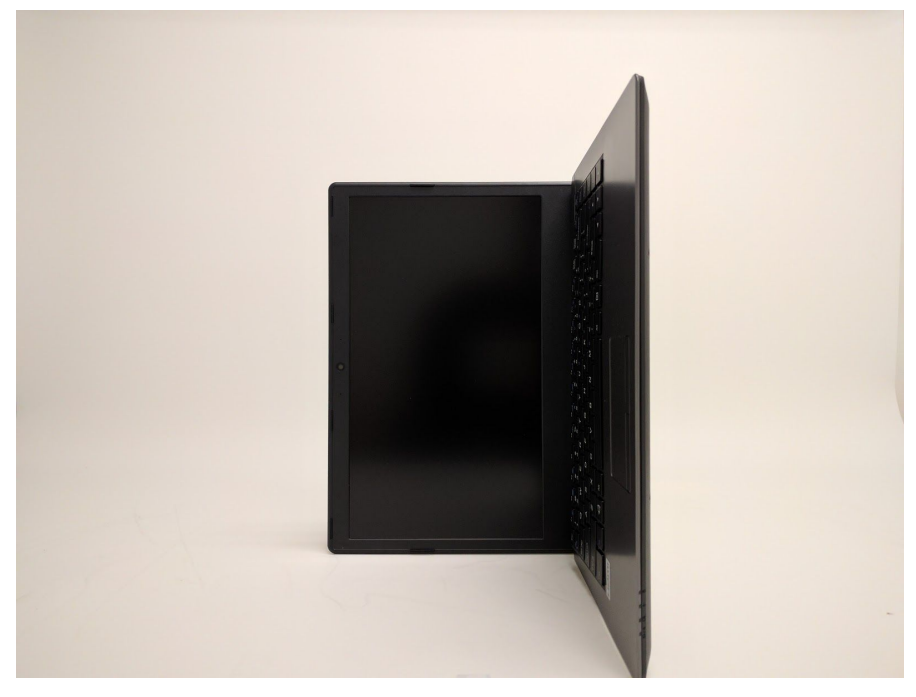

System76 Lemur Service Manual

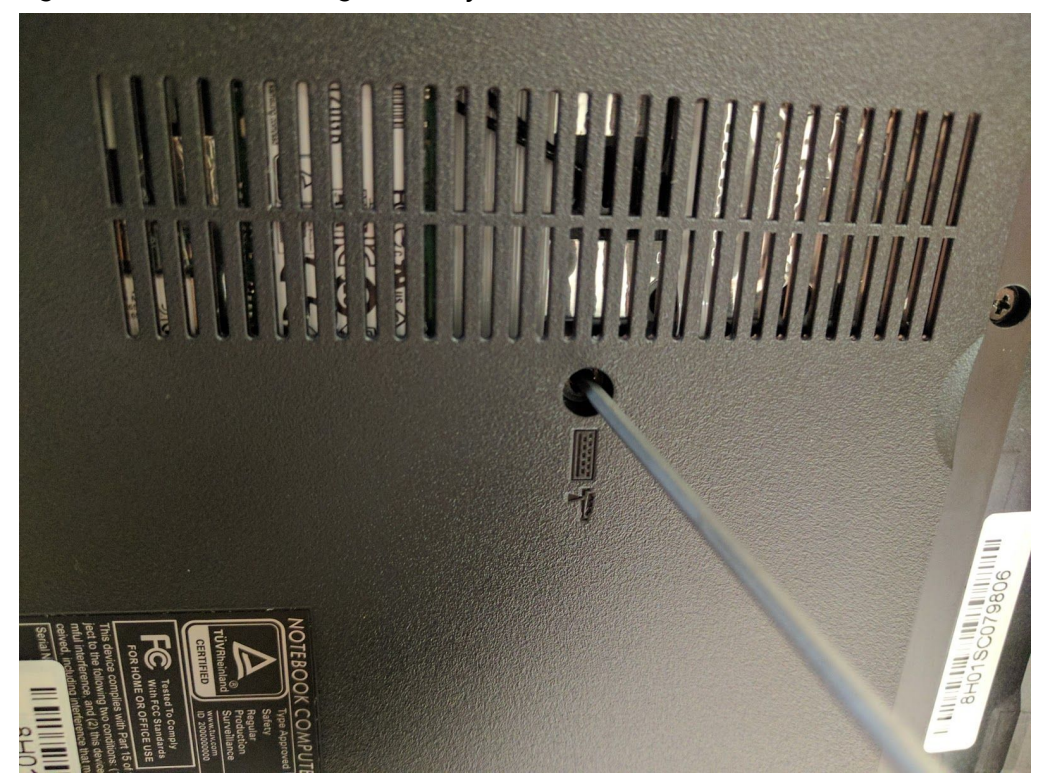

3. Pressing a screwdriver through the keyboard removal hole

4. Flipping the keyboard

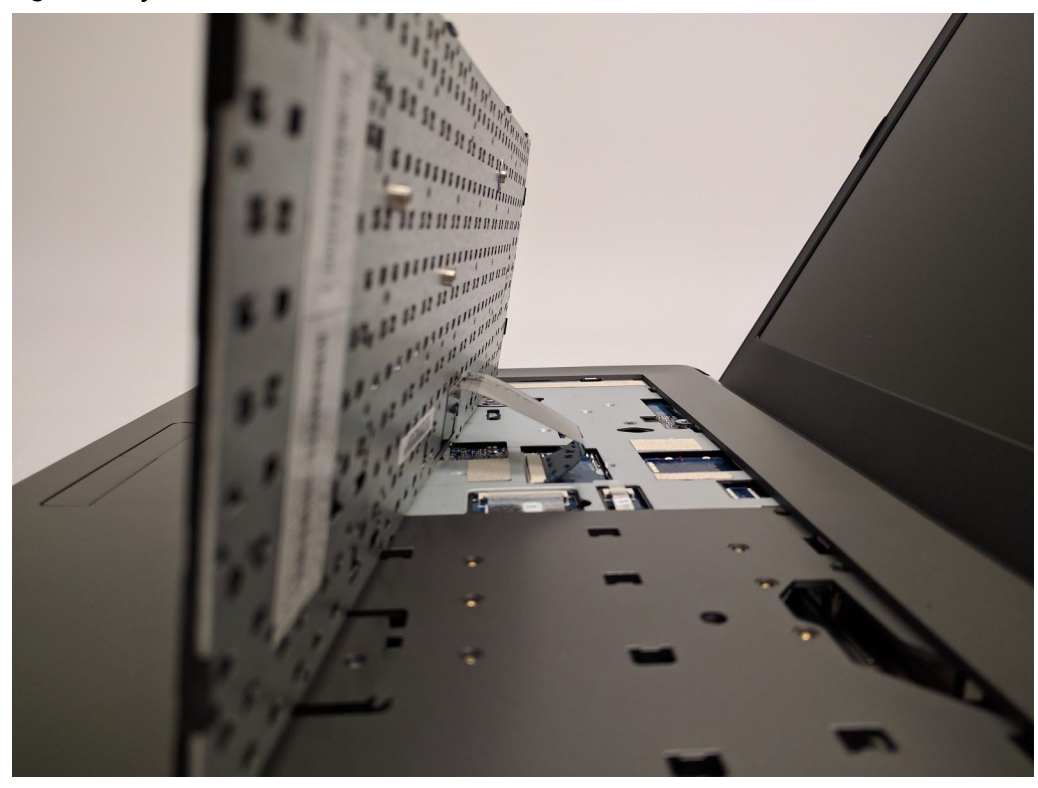

System76 Lemur Service Manual

5. Keyboard resting on trackpad

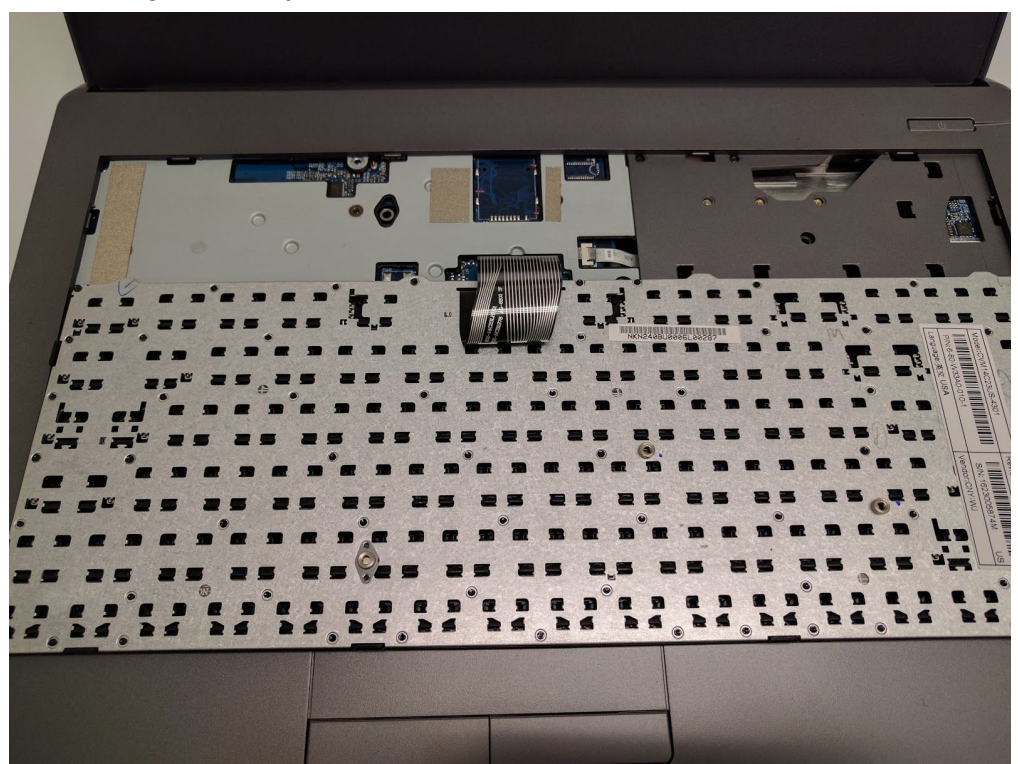

6. Removing the ribbon connector

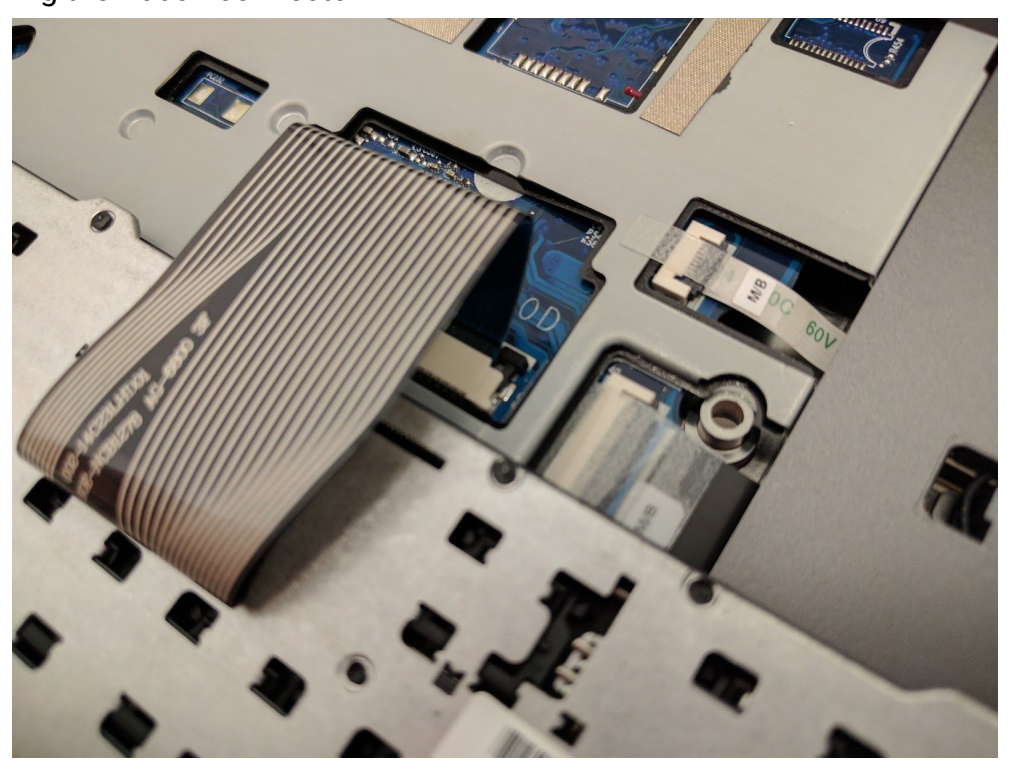

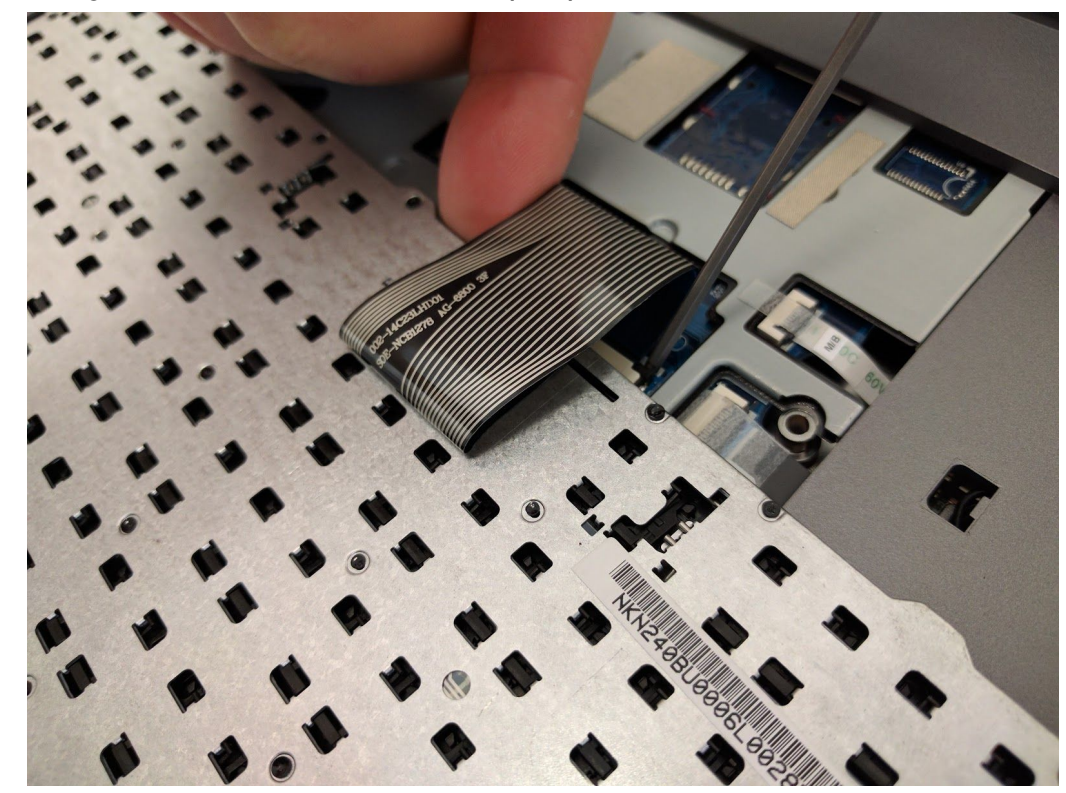

7. Re-seating the ribbon connector with equal pressure on both sides

## Removing the cover

Removing the cover is required to access the internal components. Prior to removing the cover, ensure the battery and AC power are unplugged, and all peripherals (including SD cards and USB drives) are unplugged or removed from the system. The cover is held in place with 15 screws of the same size and plastic snaps.

Tools required: Cross-head (Phillips) screwdriver Time estimate: 5 minutes Difficulty: Low

Steps to remove the cover

- 1. Find a surface suitable for replacing the keyboard. A desk or large table work well.
- 2. Place something soft on the table, like a towel or static-free blanket.
- 3. Place the Lemur lid-side-down.
- 4. Remove the battery. 3 screws are located under the battery.
- 5. Remove all 15 screws and set them aside. Some screws may not come out, in this case flip the laptop over and gently tap it until all screws fall out of the system.
- 6. Starting from the Ethernet port, gently pry the bottom case away from the system, moving down the left side, until all snaps are free and the bottom cover is free.

Steps to replace the cover

- 1. Attach the bottom cover to the top of the case towards the front of the Lemur.
- 2. Press down along the edges of the Lemur.
- 3. Check that the edges near the battery are correctly inserted into the unit.
- 4. Once the cover is fully snapped into place, ensure all ports are properly aligned.

Replace all screws, including the 3 under the battery.

## Replacing the RAM

RAM acts as temporary storage for your computer. More RAM generally provides better performance. If you've purchased new RAM, need to replace your RAM, or are reseating your RAM, follow these steps.

Tools required: Cross-head (Phillips) screwdriver Time estimate: 5 minutes Difficulty: Low

Steps to replace the RAM

- 1. Follow the steps above to remove the cover.
- 2. Press the small tabs on both sides of the RAM simultaneously.
- 3. Remove the RAM from the slot.
- 4. Insert the new RAM (or reseat the existing RAM) by placing it in the keyed slot and pressing down on the RAM until it clicks into place.

Photo guide for replacing the RAM

1. Press the tabs indicated in red to release the RAM from the slot.

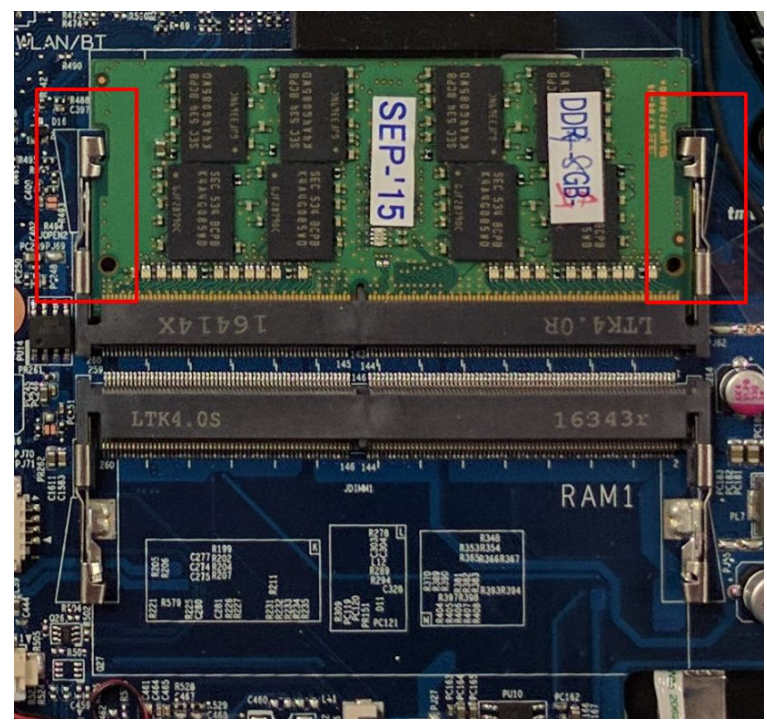

#### Replacing an M.2/NVMe SSD

M.2 SSDs offer, at minimum, SATA3 speeds and performance in a package about the size of a stick of gum. NVMe M.2 SSDs offer even higher performance. The Lemur supports one M.2 SSD, size 2280, either SATA or PCIe Generation 4.

Tools required: Cross-head (Phillips) screwdriver Time estimate: 5 minutes Difficulty: Low

Steps to replace the M.2 drive

- 1. Follow the steps above to remove the cover.
- 2. Locate the M.2 drive (or drive slot).
- 3. Unscrew the retainer screw opposite the M.2 slot.
- 4. Remove the existing M.2 drive by pulling it out of the slot.
- 5. Insert the new M.2 drive into the slot and hold it in place.
- 6. Replace the retainer screw.

#### Replacing a 2.5" SSD/HDD

2.5" drives are available as either SSD (Solid State Drive) or HDD (Hard Disk Drive.) SSDs provide much better performance and durability compared to standard HDDs since there are no moving parts. Standard HDDs are less expensive and are useful for storage, however they are much more fragile.

Tools required: Cross-head (Phillips) screwdriver Time estimate: 5 minutes Difficulty: Low

Steps to replace the M.2 drive

- 1. Follow the steps above to remove the cover.
- 2. Locate the 2.5" SSD (or slot).
- 3. Remove the existing drive by pulling it up and away from the connector.
- 4. Insert the new 2.5" drive.
- 5. Ensure the 2.5" drive is secured in the slot and does not move.

## Replacing the CPU fan

If the CPU fan becomes noisy and cleaning it out doesn't fix the issue, you may need a new CPU fan. Contact Support to start a warranty claim or parts purchase.

Tools required: Cross-head (Phillips) screwdriver Time estimate: 5 minutes Difficulty: Low

Steps to replace the CPU fan

- 1. Follow the steps above to remove the cover.
- 2. Locate the CPU fan.
- 3. Unplug the CPU fan from the motherboard.
- 4. Remove the 2 screws holding the CPU fan in place.
- 5. Remove the CPU fan.
- 6. Insert the new CPU fan.
- 7. Replace the 2 screws.
- 8. Plug the new CPU fan into the motherboard.

## Replacing the CPU heatsink/thermal paste

In rare cases, or after several years, it may be necessary to apply new thermal paste between the CPU and the heatsink. Thermal paste helps facilitate effective heat transfer between the CPU and the cooling equipment. These instructions can also be used in the unlikely event your heatsink needs replacing.

Tools required: Cross-head (Phillips) screwdriver Time estimate: 5 minutes Difficulty: Medium

Steps to replace the CPU heatsink/thermal paste

- 1. Follow the steps above to remove the cover.
- 2. Locate the CPU heatsink screws.
- 3. Remove the screws, starting with #3, then #2, and lastly #1.
- 4. Carefully remove the heatsink from the case.
- 5. Using a paper towel, remove the existing thermal paste. You may also use a small amount of rubbing alcohol to remove excess or difficult-to-remove paste.
- 6. After cleaning the CPU and heatsink, apply a small line of thermal paste directly onto the CPU core.
- 7. Carefully replace the heatsink.
- 8. Replace the screws, starting with #1, then #2, and lastly #3. Do not fully tighten #1 and #2 until #3 is in place, then fully tighten all screws.

## Replacing the CMOS battery

The CMOS battery supplies power to the Lemur's CMOS chip. Changes you make to the BIOS and the computer's hardware clock are stored on the CMOS. If your clock is constantly resetting, it's likely your CMOS battery needs replacing.

Tools required: Cross-head (Phillips) screwdriver Time estimate: 5 minutes Difficulty: Low

Steps to replace the CMOS battery

- 1. Follow the steps above to remove the cover.
- 2. Locate the CMOS battery.
- 3. Gently press the battery towards the CPU fan and pull up on the battery.
- 4. Replace the CMOS battery in the slot and press it into place.

#### Replacing the WiFi/Bluetooth module

Your Lemur's WiFi and Bluetooth are both handled with the same module. It is a standard M.2 2230 slot with PCIe & USB Interfaces (A Key).

Tools required: Cross-head (Phillips) screwdriver Time estimate: 5 minutes Difficulty: Medium

Steps to replace the WiFi/Bluetooth module

- 1. Follow the steps above to remove the cover.
- 2. Locate the wireless module.
- 3. Gently remove the two antennas by pulling them up and away from the wireless module.
- 4. Remove the retaining screw opposite the M.2 slot.
- 5. Remove the wireless module from the slot.
- 6. Insert the new wireless module.
- 7. Replace the retaining screw.
- 8. Attach the two antennas by aligning the circular fitting and pressing onto the wireless card. The connector will snap into place. **Use caution when attaching the connectors, the pins can bend, break, or snap.**

# **BIOS utilities**

When starting your Lemur, it takes a few seconds to conduct a quick check of the components. As it proceeds, it will notify you if anything is wrong. Any issues that prevent the system from booting will be displayed and you will be prompted to enter the Setup. If no problems are detected, your Lemur will load GRUB and then Ubuntu.

For Setup/BIOS, hold F2 while booting.

For boot options, hold F7 while booting and choose your preferred boot device.

#### **BIOS** overview

The Setup/BIOS utility allows you to make low-level changes to your Lemur. It's not recommended to make changes unless the settings are provided by Support, or if you understand what you're changing.

| Option                                                       | Description                                                                                                    |
|--------------------------------------------------------------|----------------------------------------------------------------------------------------------------|
| SATA Port #                                                  | Pressing Enter opens the sub-menu to show the configuration of a SATA device on the SATA ports.                                |
| OffBoard SATA/NVMe<br>Controller Configuration               | Pressing Enter opens the sub-menu to show the configuration of any devices on the offboard SATA/NVMe controller, if installed. |
| System Date/Time                                             | Set the system date/time using the hardware clock.                                                                             |
| System/Extended<br>Memory                                    | Information on the amount of RAM installed.                                                                                    |
| ME FW/<br>MB Series/<br>BIOS Version/<br>KB/EC Firmware Rev. | Information on the BIOS version(s) and network adapter address.                                                                |

Main menu

#### Advanced

| Option                         | Description                                                                                                    |
|--------------------------------|----------------------------------------------------------------------------------------------------|
| Advanced Chipset<br>Control    | Options for VT-d, FlexiCharger, SGX                                                                                                    |
| > VT-D                         | Enable/disable Intel Virtualization Technology for Directed I/O. Extends Intel Virtualization Technology (VT) by providing hardware assets for virtual hypervisors.                                                                                                    |
| > FlexiCharger                 | The sub-menu here allows you to enable/disable the<br>FlexiCharger. The FlexiCharger can be set to automatically<br>start charging your battery when the battery reaches<br>a certain capacity level (e.g. you could start the battery<br>charge level at 40%).<br>You can then set the level to stop charging (e.g. 100%), but<br>the stop charge level must be higher than the start charge<br>level. It is not recommonded to enable FlexiCharger for |
|                                | extended periods of time.                                                                                                    |
| > SW Guard Extensions<br>(SGX) | Enable or disable Intel SGX (Software Guard Extensions.)                                                                                                    |
| SATA Mode                      | The SATA (Serial ATA) controller is designed to operate in AHCI (Advanced Host Controller Interface) mode only.                                                                                                    |
| Power on boot beep             | Enable/disable a beep as the computer starts up.                                                                                                    |
| Battery low alarm beep         | Enable/disable a beep when the battery is critically low.                                                                                                    |

#### Security

| Option                     | Description                                                                                                    |
|----------------------------|----------------------------------------------------------------------------------------------------|
| Set Supervisor<br>Password | Sets a password for the Setup Utility. This does not affect access to the computer or Ubuntu, only the BIOS.                                                                                                    |
| Set User Password          | Sets a password for the Setup Utility. This does not affect access to the computer or Ubuntu, only the BIOS.                                                                                                    |
| Password on Boot           | Specify whether or not a password should be entered to<br>boot the computer. If "Enabled" is selected, only users who<br>enter a correct password can boot the system. <b>The</b><br><b>password cannot be reset or cleared if forgotten.</b> |

#### Updating the BIOS

BIOS updates and instructions are sent out as needed. System76 will notify you if a BIOS update is available for your Lemur.

# Specifications

| Component  | Specification                                                                                                    |
|------------|----------------------------------------------------------------------------------------------------|
| Processors | Intel® CoreTM i7-7500U (2.7GHz)<br>4MB Smart Cache, 14nm (14 Nanometer),<br>DDR4-2133MHz, TDP 15W                                                    |
|            | Intel® CoreTM i3-7100U (2.4GHz)<br>3MB Smart Cache, 14nm (14 Nanometer),<br>DDR4-2133MHz, TDP 15W                                                    |
| Display    | 14.0" / 35.56cm<br>FHD (1920 *1080),16:9 3.0mm Thick Backlit Panel                                                                                   |
| Memory     | Dual Channel DDR4                                                                                                    |
|            | Two 260 Pin SO-DIMM Sockets<br>Supporting <b>DDR4 2133 MHz</b> Memory<br>Modules (real operational frequency<br>depends on the FSB of the processor) |
|            | <b>Memory Expandable up to 32GB</b><br>Compatible with 4GB, 8GB or 16GB<br>Modules                                                                   |
| Graphics   | Intel® HD Graphics 620<br>Dynamic Frequency<br>Intel Dynamic Video Memory Technology                                                                 |
| Storage    | One Changeable 2.5" / 7.0 mm (h) HDD/<br>SSD with SATA (Serial) Interface                                                                            |
|            | One M.2 SSD 2280, SATA/PCIe Gen 3*4<br>Interface                                                                                                    |
| Audio      | High Definition Audio Interface<br>Built-In Microphone<br>2 * Built-In Speakers                                                                      |

| Component           | Specification                                                                                                    |
|---------------------|----------------------------------------------------------------------------------------------------|
| Touchpad & Keyboard | ClickPad with Multi-<br>Gesture and Scrolling Functionality                                                                                                    |
|                     | A4 Size Isolated Keyboard                                                                                                    |
| Webcam              | 1.0M HD Video Camera Module with<br>USB interface                                                                                                    |
| Interfaces          | One USB 2.0 Port<br>One USB 3.0 (USB 3.1 Gen 1) Port (Type-A)<br>One USB 3.0 (USB 3.1 Gen 1) Port (Type-C)<br>One External Monitor Port<br>One HDMI-Out (High-Definition<br>Multimedia Interface) Port (with HDCP)<br>One Microphone-In Jack<br>One RJ-45 LAN Jack<br>One DC-In Jack<br>One Headphone-Out Jack |
| Card reader         | Embedded Multi-In-1 Card Reader<br>- MMC/ RS MMC<br>- SD/ Mini SD / SDHC/ SDXC<br><b>Note:</b> Some high-speed SD cards (Class 10) may not work<br>with the Lemur's SD card reader.                                                                                                    |
| M.2 Slots           | Two M.2 Card Slots:<br>Slot 1 for M.2 2230 WLAN Combo Module<br>with PCIe & USB Interfaces (A Key)<br>Slot 2 for SSD M.2 2280 Card with SATA<br>/ PCIe Gen 3*4 Interface (M Key)                                                                                                    |
| Network             | Built-In 10/100/1000Mb Base-TX Ethernet LAN<br>Intel® Dual Band Wireless-AC 8265<br>(2*2 802.11 a/c) WLAN + Bluetooth M.2<br>2230 Combo Module (867Mbps)<br>Intel® Dual Band Wireless-AC 3168<br>(1*1 802.11 a/c) WLAN + Bluetooth M.2<br>2230 Combo Module (433Mbps)                                          |

| Component           | Specification                                                                                                    |
|---------------------|----------------------------------------------------------------------------------------------------|
| Power and battery   | Full Range AC/DC Adapter<br>AC input 100 - 240V, 50 - 60Hz,<br>DC Output 19V, 2.1A (40 Watts)<br>Embedded 4 Cell Smart Lithium Ion<br>Battery Pack 44WH |
| Security            | Security (Kensington® Type) Lock Slot<br>BIOS Password<br>Trusted Platform Module 2.0 (disabled by default)                                             |
| Operating System    | Ubuntu Linux                                                                                                    |
| Indicators          | LED Indicators - Power/Suspend, Battery, HDD, Airplane<br>Mode, Camera                                                                                  |
| Environmental       | Temperature<br>Operating: 5°C - 35°C<br>Non-operating: -20°C - 60°C<br>Relative humidity<br>Operating: 20% - 80%<br>Non-operating: 10% - 90%            |
| Dimensions & Weight | 13.4" × 9.5" × 0.9"<br>340mm(w) * 243.5mm(d) * 22.2mm(h)<br>(Height excluding battery area)<br>3.6lbs / 1.6kg base weight, varies with configuration.   |